## Hourly Employee – Badger Web Time Sheet Submission

Go to <u>https://badgerweb.snow.edu</u> or <u>my.snow.edu</u> and **sign in with your Snow login (same as Canvas login)** 

Please contact Jennifer Bigelow in the IT department for password assistance at (435) 283-7099 or jennifer.bigelow@snow.edu.

If using Badgerweb, use these steps to open your timesheet:

- Employee
- My Employee Dashboard
- Enter Time (blue button)

|                    | * | My Activities    |
|--------------------|---|------------------|
| Deductions History |   | Enter Time       |
|                    | ^ |                  |
|                    | ^ | Campus Directory |
|                    | ^ |                  |
|                    | ^ |                  |
|                    | ^ |                  |
|                    |   |                  |

If using my.snow.edu, follow these steps to open your timesheet:

• Find the "Employee" box

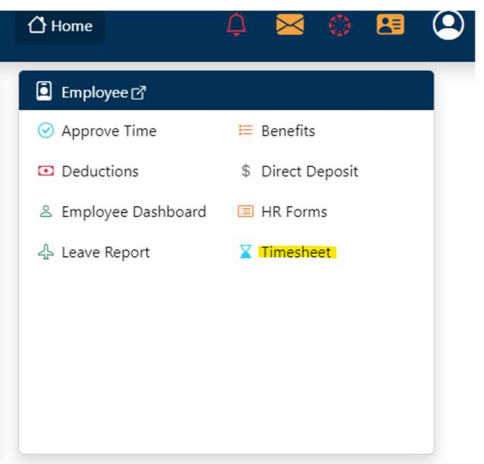

- Click on the "Timesheet" button
- Click on Start Timesheet button for correct Time Period (see Prior Periods option if necessary)
- Click on desired calendar date for time entry

| SUNDAY           | MONDAY | TUESDAY | WEDNESDAY         |    |  |
|------------------|--------|---------|-------------------|----|--|
| 7                | 4      | 9       | 10                | 11 |  |
| C                |        |         |                   |    |  |
|                  |        |         |                   |    |  |
|                  |        |         |                   |    |  |
|                  |        |         | (+) Add Earn Code |    |  |
|                  |        |         | () Aud Lain code  |    |  |
|                  |        |         |                   |    |  |
| Earn Code        |        |         |                   |    |  |
| Select Earn Code | ~      |         |                   |    |  |
| 1                |        |         |                   |    |  |
|                  |        |         |                   |    |  |
|                  |        |         |                   |    |  |
|                  |        |         |                   |    |  |
|                  |        |         |                   |    |  |
|                  |        |         |                   |    |  |

• Select Earn Code from dropdown menu (should be Student/Hourly Regular Wages)

| $\square$ |         |                              |                                                    |  |
|-----------|---------|------------------------------|----------------------------------------------------|--|
| MONDAY    | TUESDAY | WEDNESDAY                    | WEDNESDAY                                          |  |
| g         | )       | 10                           | 11                                                 |  |
|           |         | 🕀 Add Earn Cod               | e                                                  |  |
| Hours     |         |                              |                                                    |  |
| •         | Θ       |                              |                                                    |  |
|           |         |                              |                                                    |  |
|           |         |                              |                                                    |  |
|           |         |                              |                                                    |  |
|           | MONDAY  | MONDAY TUESDAY<br>9<br>Hours | MONDAY TUESDAY WEDNESDAY<br>9 10<br>• Add Earn Cod |  |

- Enter hours in box to the right of Earn Code
- Save
- Repeat for all hours worked
- Click **Preview** button

## **Timesheet Detail Summary**

| Student Payroll Assistant, ST<br>Pay Period: <mark>1</mark> 1/01/2021 - 11/ | TU000-00, A, 4<br>30/2021 6.5 | 210, Controller ,<br>0 Hours In Pr | Rate: \$8.00000<br>ogress Submit | 0<br>By 12/05/2021, | 11:59 AM        |        |            |
|-----------------------------------------------------------------------------|-------------------------------|------------------------------------|----------------------------------|---------------------|-----------------|--------|------------|
| Time Entry Detail                                                           |                               |                                    |                                  |                     |                 |        |            |
| Date                                                                        | Earn Code                     |                                    |                                  | Shift               | Total           |        |            |
| 11/01/2021                                                                  | SRG, Student Regular Wages    |                                    |                                  | 1                   | 2.75 Hours      |        |            |
| 11/02/2021                                                                  | SRG, Student Regular Wages    |                                    |                                  | 1                   | 3.75 Hours      |        |            |
| Summary                                                                     |                               |                                    |                                  |                     |                 |        |            |
| Earn Code                                                                   | Shift                         | Week 1                             | Week 2                           | Week 3              | Week 4          | Week 5 | Total      |
| SRG, Student Regular Wages                                                  | 1                             | 6.50                               |                                  |                     |                 |        | 6.50 Hours |
| Total Hours                                                                 |                               | 6.50                               |                                  |                     |                 |        |            |
| Routing and Status                                                          |                               |                                    |                                  |                     |                 |        |            |
| Name                                                                        |                               | Action                             | 1                                | Date 8              | & Time          |        |            |
|                                                                             |                               | Origin                             | ated                             | 11/02               | /2021, 03:21 PM |        |            |
|                                                                             |                               | In the                             | Queue                            |                     |                 |        |            |

- Verify all Earn Code Totals are correct
- Scroll down to add comment (optional)
- Check box to certify accuracy of this record
- Click Submit

| Comment (Optional):                                                                                                    |        |        |
|----------------------------------------------------------------------------------------------------|--------|--------|
| Add Comment                                                                                                    |        |        |
|                                                                                                    |        |        |
|                                                                                                    |        |        |
| An duraction enraining                                                                                                    |        |        |
| I certify this the time entered represents a true and accurate record of my time. Lam responsible for any changes made using my LL |        |        |
| $\smile$                                                                                                    | Réturn | Submit |
|                                                                                                    |        |        |

- A pop-up box will appear: "The Time Sheet has been successfully submitted."
- The time sheet will now show in "Pending" status and show the date and time that it was submitted.
- The time sheet will now appear in the approval queue of the supervisor.

If you made an error, you may click on **Recall Time Sheet** before the 1<sup>st</sup> day following the end of the pay period at 12:00 PM (Noon) – as long as your supervisor has not yet approved it. After making the correction, you must once again submit the time sheet.